LAB Exercises Prepare VM on the Stratus Cloud

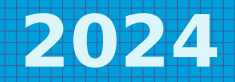

# IoT LAB - Cloud Services

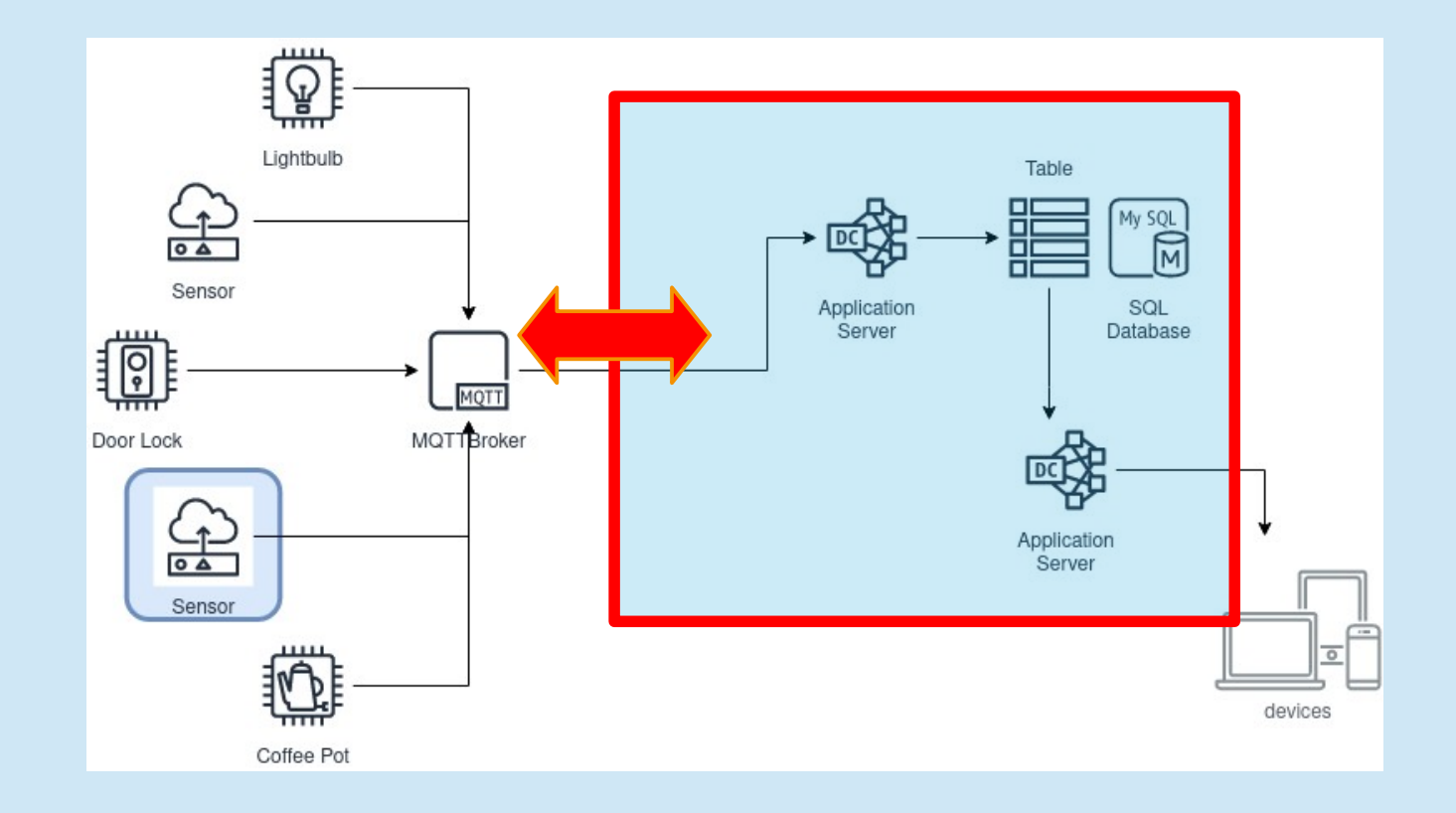

# IoT LAB – today's tasks

- Prepare virtual machine(s)
- Construct IP connectivity
- Install InfluxDB
- Install Grafana

## Stratus.Fl

- OpenNebula virtualization platform
- Open to all students from FI
- Pre-configured virtual machines
- Login to management the same as login to KYPO PCs
- https://stratus.fi.muni.cz/

| 🛆 S T             | RAT | US | . F 1 |
|-------------------|-----|----|-------|
| Username          |     |    |       |
| Password          |     |    |       |
| Keep me logged in |     |    | Login |

### Stratus.Fl

- Two ways to log into VM:
  - PKI
  - password

# Using Stratus.FI with PKI

- Prepare ssh keys
- Linux
  - ssh-keygen -b 4096 -t rsa -f **Stratus**
  - PassPhrase preferably empty
  - Will generate files Stratus and Stratus.pub
- Windows
  - Puttygen

# Using Stratus.FI with PKI

- Save your public key to Stratus
  - Login
  - Click your name  $\rightarrow$  Settings  $\rightarrow$  Auth  $\rightarrow$  Public SSH Key
  - You can add new key if you already have one installed
- Create virtual machine

### Create virtual machine

- Use template 1307 Debian12[CVTFI]
  - Instantiate as persistent
  - Assign a name
  - Click Create
- Don't use excessive resources

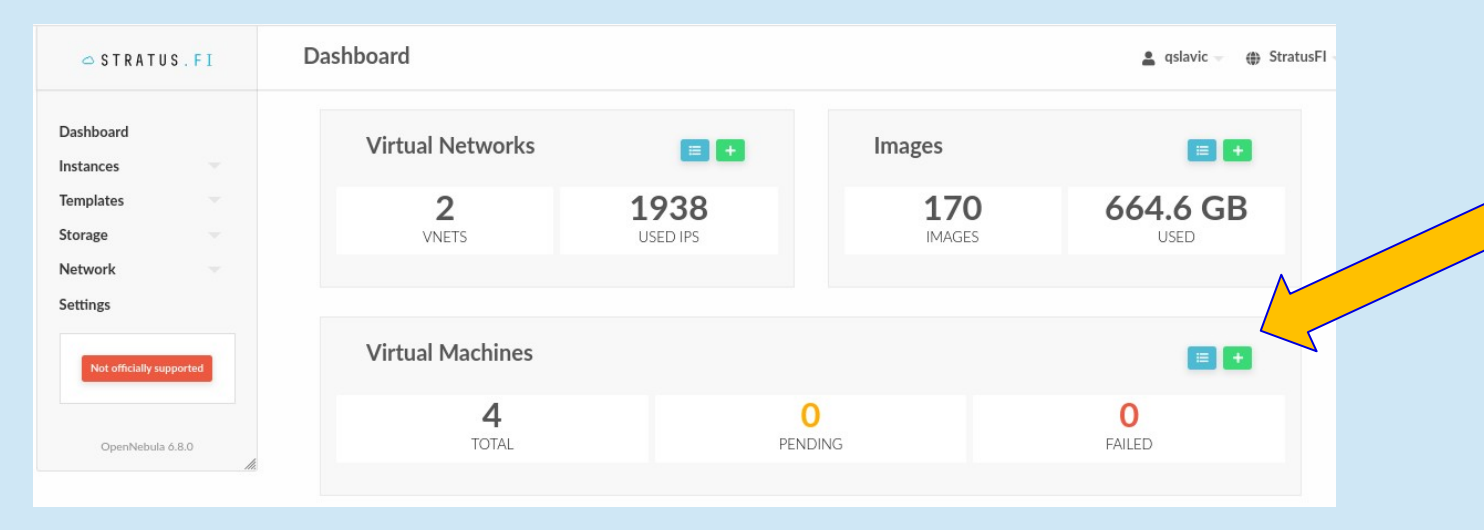

# Create virtual machine

| 🗢 STRATUS.FI             | Create Virtual Machine                                                              |                                       |  |  |  |  |  |
|--------------------------|-------------------------------------------------------------------------------------|---------------------------------------|--|--|--|--|--|
| Dashboard                | ← I Reset Create                                                                    |                                       |  |  |  |  |  |
| Instances                |                                                                                     |                                       |  |  |  |  |  |
| Templates                | You selected the following Template: Debian 12 [CVTFI]                              | C Search                              |  |  |  |  |  |
| Storage                  |                                                                                     |                                       |  |  |  |  |  |
| Network                  | ID V Name                                                                           | ♦ Owner                               |  |  |  |  |  |
| Settings                 | 1428 IoT_Lab_Master                                                                 | qslavic users 10/11/2023 14:00:18     |  |  |  |  |  |
|                          | 1427 PV284_Net_Test                                                                 | qslavic users 10/11/2023 13:32:09     |  |  |  |  |  |
| Not officially supported | 1426 PV284_Stratus_MAster_Copy                                                      | qslavic users 10/11/2023 13:27:12     |  |  |  |  |  |
|                          | 1369 PA195 Riak                                                                     | rdohnal pa195 02/10/2023 09:11:36     |  |  |  |  |  |
| OpenNebula 6.8.0         | 1343 PA195-hadoop-single                                                            | inal pa195 22/09/2023 14:31:38        |  |  |  |  |  |
|                          | 1322 PA220 - home assignments                                                       | xdohnal users 14/09/2023 21:23:50     |  |  |  |  |  |
|                          | 1317 PA195-Hadoop                                                                   | bar users 06/09/2023 19:44:08         |  |  |  |  |  |
|                          | 1307 Debian 12 [CVTFI]                                                              | oneadmin oneadmin 12/06/2023 09:39:22 |  |  |  |  |  |
|                          | 1301 Alpine Linux 3.18.0                                                            | xvaclav users 25/05/2023 12:45:26     |  |  |  |  |  |
|                          | 1286 Fedora Linux 38 C                                                              | oneadmin oneadmin 18/04/2023 16:56:20 |  |  |  |  |  |
|                          | 10 Show                                                                             | Previous 1 2 3 4 5 8 Next             |  |  |  |  |  |
|                          | Instantate as persistent @                                                          |                                       |  |  |  |  |  |
|                          | VM name Number of instances Start on hold @   Your VM Name 1 Image: Start on hold @ |                                       |  |  |  |  |  |

Debian 12 [CVTFI]

# Using Stratus.FI with password

- Generate DES encrypted password
- Create the VM
- Install the root password
- Log-in via VNC
- Create an user
- Log-in via ssh and newly created user

#### Generate DES encrypted password

#### • Linux

- mkpasswd -m des your\_password
- mkpasswd is part of the whois package
- Windows
  - Use some on-line Python interpreter, e.g., https://www.programiz.com/python-programming/online-co mpiler/
    - import crypt
    - hashed\_password = crypt.crypt("your\_password", "salt")
    - print(hashed\_password)

# Using Stratus.FI with password

- Open the VM  $\rightarrow$  Conf
- → Update Configuration
- → Context → Custom vars

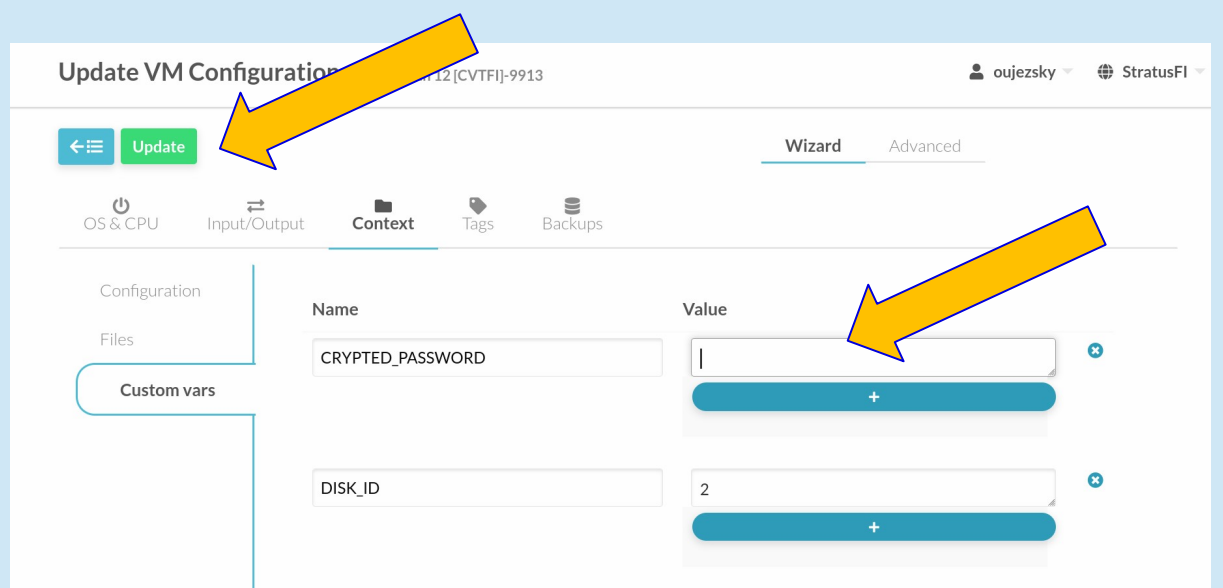

### Create a local user

- useradd -m your\_username
- passwd your\_username

| 🗢 STRATUS.FI                        | 10075 PV284-Grafana-copy-10075 RUNNING |                                         |          | 💄 qslavic - | StratusFl |        |       |
|-------------------------------------|----------------------------------------|-----------------------------------------|----------|-------------|-----------|--------|-------|
| Dashboard<br>Instances<br>Templates |                                        | R C C C C C C C C C C C C C C C C C C C | shots Ac | ♥           |           |        |       |
| Storage                             | Information                            | /irt Viewer                             |          | Permissions | Use       | Manage | Admin |
| Settings                            | 0                                      |                                         |          | Owner       |           |        |       |
|                                     |                                        |                                         |          | Group       |           |        |       |
| Not officially supported            | debian                                 |                                         |          | Other       |           |        |       |
|                                     | ID 10075                               |                                         |          | Ownership   |           |        |       |
| OpenNebula 6.8.0                    | Name PV284-Gra                         | afana-copy-10075                        | ľ        | Owner       | qslavic   |        |       |
|                                     |                                        |                                         |          | ~           |           |        |       |

# Using Stratus.Fl

- Now you can access the console from Stratus management interface
- Access is allowed from FI, not from KYPO LAB
- Similar situation is expected in real life as well
- Two way to overcame the fence:
  - SSH port forwarding
  - OpenVPN

# SSH port forwarding

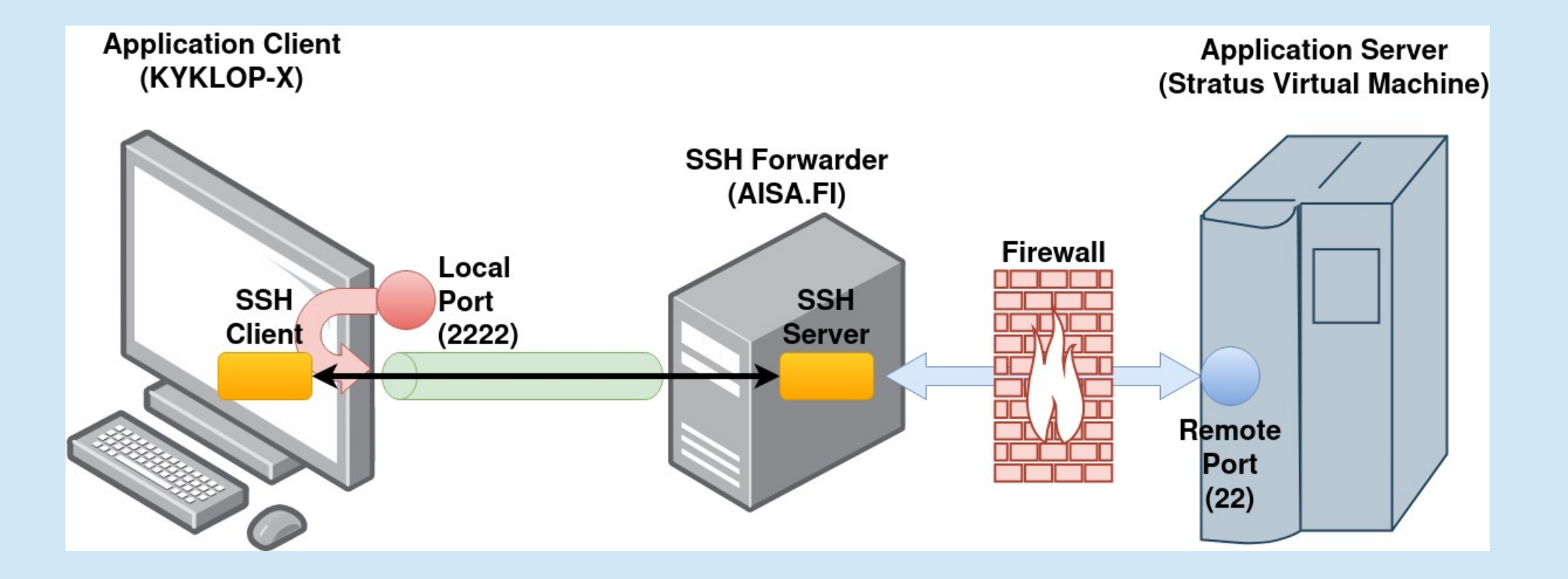

# SSH port forwarding

- Mainly for web interface to your servers
- Example Linux
  - ssh -L 2222:Your\_VM\_IP\_addr:22
    - -L 3000:Your\_VM\_IP\_addr:3000
    - -L 8086:Your\_VM\_IP\_addr:8086 yourlogin@aisa.fi.muni.cz
  - ssh -i Stratus -p 2222 root@127.0.0.1
  - Web browser http://localhost:3000

#### SSH port forwarding – Windows Client

- Set host aisa.fi.muni.cz
- Side pannel  $\rightarrow$  connection  $\rightarrow$  SSH  $\rightarrow$  Tunnel
- Source port 2222
- Destination Your\_VM\_IP\_addr:22 → Click add
- Source port 3000
- Destination Your\_VM\_IP\_addr:3000 → Click add
- Source port 8086
- Destination Your\_VM\_IP\_addr:8086 → Click add
- Save the configuration
- Open a new putty window, host = 127.0.0.1, port = 2222

# InfluxDB

- Follow the instructions on the web https://docs.influxdata.com/influxdb/v2/install/
- Or go directly to the download page https://www.influxdata.com/downloads/
- If the gpg package is missing, install it via *apt-get install gpg*
- Don't forget to start the influxdb: sudo service influxdb start
- And check it's running: *sudo service influxdb status*

## Grafana

- Follow the instructions on the web: https://grafana.com/docs/grafana/latest/setup-grafana/i nstallation/debian/
- Get started with Grafana and InfluxDB: https://grafana.com/docs/grafana/latest/getting-started/ get-started-grafana-influxdb/
- Login to Grafana: https:127.0.0.1:3000
- Default credentials: admin/admin

#### Create a database (bucket) in InfluxDB

- Open the InfluxDB UI: http://localhost:8086
- Create a Bucket (InfluxDB v2 uses "buckets" instead of databases):
  - Log in to the InfluxDB UI.
  - Go to Data > Buckets > Click Create Bucket.
  - Enter a name for the bucket. > Click Create to save the bucket.
- Set Up Authorization (Token):
  - Go to Data > Tokens.
  - Either create a new token or use the default one to authenticate your API calls.
  - Copy the token, you'll need it for data interactions via the InfluxDB API or InfluxDB CLI.

#### Add InfluxDB as a Data Source in Grafana

- Log in to Grafana: Go to your Grafana instance (e.g., http://localhost:3000).
- Add Data Source:
  - In the left sidebar, click on Configuration > Data sources.
  - Click Add data source.
  - Select InfluxDB from the list.
- Configure InfluxDB Connection:
  - URL: Enter http://localhost:8086
  - Database Type: Choose InfluxQL or Flux based on your setup. InfluxDB v2 typically uses Flux as the query language.
  - Token: Paste the InfluxDB token you used to authenticate.
  - Organization: Enter the name of your InfluxDB organization.
  - Bucket: Select the bucket name where the sensor data is stored.
- Save & Test: Click Save & Test to ensure the connection is successful.

#### Now you have the cloud SW installed. Next lab exercise we connect the RockPi as data source.